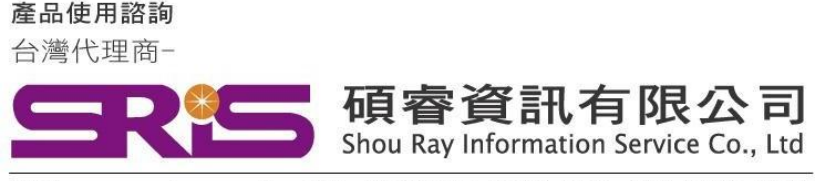

### EndNote 21 for Macintosh(MAC) 個人安裝說明

#### 請注意:

- EndNote21相容 mac OS15.x Sequoia /mac OS14.x Sonoma /mac OS13.x Ventura/ macOS12.x. Monterey /macOS 11.x BigSur / macOS Catalina 10.15.x/ Mojave 10.14.x
- ▶ EndNote不支援雲端硬碟服務,不可在雲端空間執行。
- 1. 從所屬單位下載檔名為 EndNote21SiteInstaller.dmg 檔案於個人MAC 電腦中。
- 點選EndNote21SiteInstaller.dmg 執行。
   (安裝時記得先將文書處理軟體關閉,如:Word,)

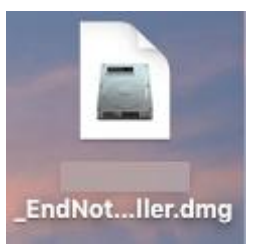

顯示 EndNote21 Installer視窗,請點擊二下中間Install EndNote21圖示開始進行安裝。
 (若顯示右側「Install EndNote21」是一個從Internet下載的App。確定要打開嗎?請選擇打開)

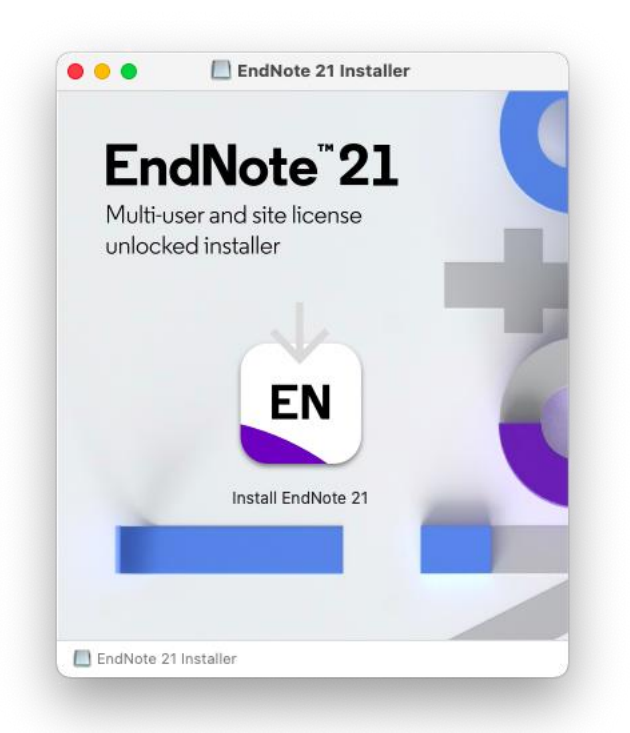

| 1                                                                 |                                             |
|-------------------------------------------------------------------|---------------------------------------------|
|                                                                   | -                                           |
| 「Install EndNote 21」<br>的 App。確認                                  | 是一個從Internet 卜載<br>定要打開嗎?                   |
| 此項目位於磁碟映像檔「005<br>_EndNote21_MAC.dmg」上<br>下載此磁碟映像檔。 Apple 已<br>體。 | _中央研究院<br>Chrome在今天下午12:17<br>進行檢查但並未偵測到惡意軟 |
| tt                                                                | 開                                           |
| 顯示磁码                                                              | 業映像檔                                        |
| II.                                                               | 消                                           |
|                                                                   |                                             |

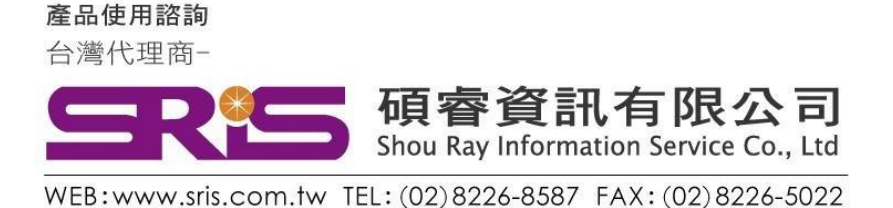

## EndNote 21 for Macintosh(MAC) 個人安裝說明

4. 顯示授權單位名稱點擊Install開始進行安裝

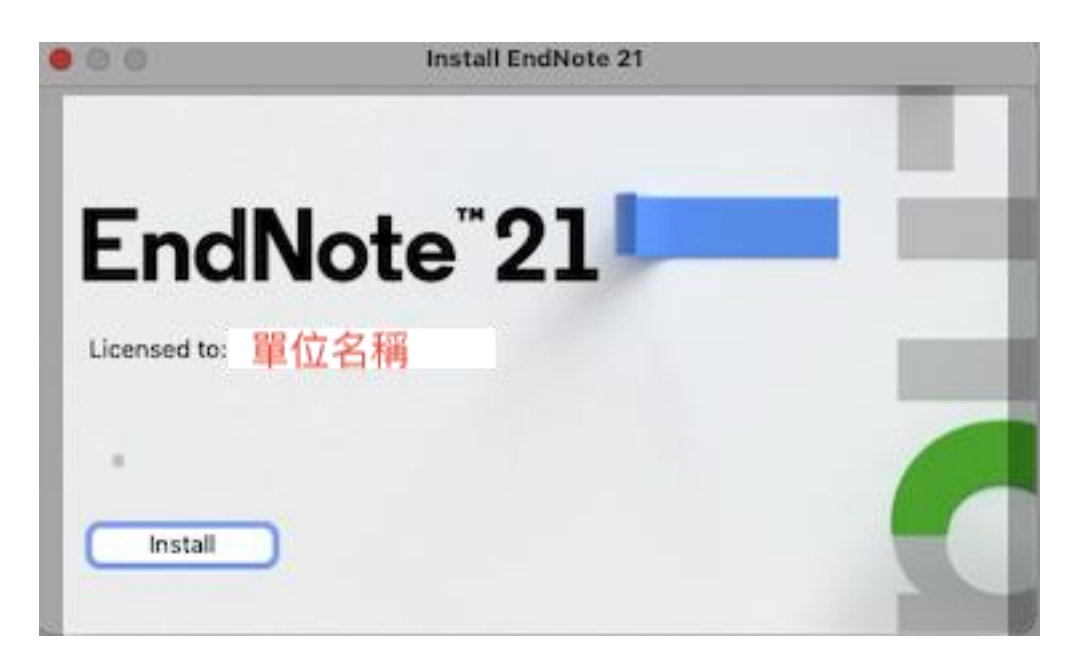

5. 顯示"Welcome to EndNote21" 視窗, 請點擊「Next」

|                                                         | Welcome to EndNote 21                                                                                                    |  |  |  |  |  |
|---------------------------------------------------------|----------------------------------------------------------------------------------------------------|--|--|--|--|--|
| <b>Welcome</b><br>Read Me<br>Updating System<br>Summary | Thank you for choosing EndNote 21! Accelerate your research; focus on your ideas.  • Organize your references using Tags • Exclusive access to the new modern EndNote Web for 3 years from activation • If your library becomes lost or damaged. EndNote 21 helps you                                                  |  |  |  |  |  |
| EN                                                      | <ul> <li>Revert back to an earlier version of a reference and compare versions if you made a mistake</li> <li>* Compatibility with the new Cite While You Write plugin for Google Docs (available separately on the Google Workspace Marketplace)</li> <li>* Share your library with up to 1,000 colleagues</li> </ul> |  |  |  |  |  |
| Cancel                                                  | Back                                                                                                    |  |  |  |  |  |

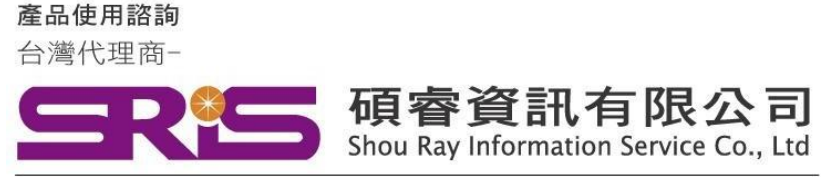

#### EndNote 21 for Macintosh(MAC) 個人安裝說明

6. 顯示" Read Me" ·請點擊Next

|                                         | Read Me                                                          |
|-----------------------------------------|------------------------------------------------------------------|
| Welcome     Read Me     Updating System | EndNote 21 for macOS Read Me<br>Version 21<br>May 2023           |
| Summary                                 | CONTENTS:                                                        |
|                                         | I. NEW FEATURES<br>II. INSTALLATIONS<br>III. CONTACT INFORMATION |
|                                         | I. NEW FEATURES                                                  |
| EN                                      | * Organize your references using Tags                            |
|                                         | * Exclusive access to the new EndNote Web                        |
|                                         | * Recover a lost or damaged library with ease                    |
| Cancel                                  | Back Next                                                        |

7. 顯示"Thank you for using EndNote21" 點擊Done · 即完成安裝

| Updatin                             | g System                                                                  |                                 |  |  |  |  |  |
|-------------------------------------|---------------------------------------------------------------------------|---------------------------------|--|--|--|--|--|
| Welcome                             |                                                                           | EndNote 21 Customizer           |  |  |  |  |  |
| Updating System<br>Summary<br>Proce | • Welcome<br>• Read Me<br>• Updating System<br>• Summary<br>ssing: Cite V | nank you for using EndNote 21   |  |  |  |  |  |
| -                                   |                                                                           | Thank you for using EndNote 21! |  |  |  |  |  |
| EN                                  | EN                                                                        | Register EndNote 21 Online      |  |  |  |  |  |
| Cancel                              | Cancel                                                                    | Back Done                       |  |  |  |  |  |

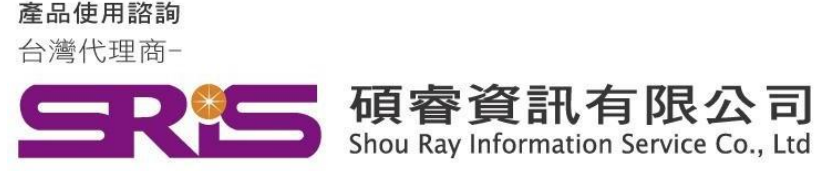

### EndNote 21 for Macintosh(MAC) 個人安裝說明

8. 安裝完成後,請開啟WORD,檢查有無正確安裝EndNote21工具列。

#### WORD工具列會顯示如下,且紅框處Go to EndNote

| •••                |             | E D                                   | - J (               | ∋ =                                      |                                 |                   |               |                   |                    | 文件1                           |                  |
|--------------------|-------------|---------------------------------------|---------------------|------------------------------------------|---------------------------------|-------------------|---------------|-------------------|--------------------|-------------------------------|------------------|
| 常用                 | 插入          | 設計                                    | 版面配置                | 参考資料                                     | 郵件                              | 校閱                | 檢視            | EndNote 21        |                    |                               |                  |
| Insert<br>Citation | EN) Go to I | EndNote<br>Manage Cit<br>brary Refere | ation(s)<br>ence(s) | Style:<br>Update Citati<br>Configure Bit | IEEE<br>ons and B<br>bliography | ‡<br>Bibliography | <b>€</b><br>⊞ | Categorize Refere | nces ▼<br>is Off ▼ | Tools T<br>Manuscript Matcher | <b>?</b><br>Help |
| *                  |             | 1                                     | 2                   | 3                                        | 1 1                             | 4                 | 5             | 6                 | 7                  |                               | 9                |

9. 若顯示為Go to EndNote Online, 或彈出需要輸入登錄資料,請先點擊Cancel,並參照下方步驟 設定EndNote工具列。點擊Preferences

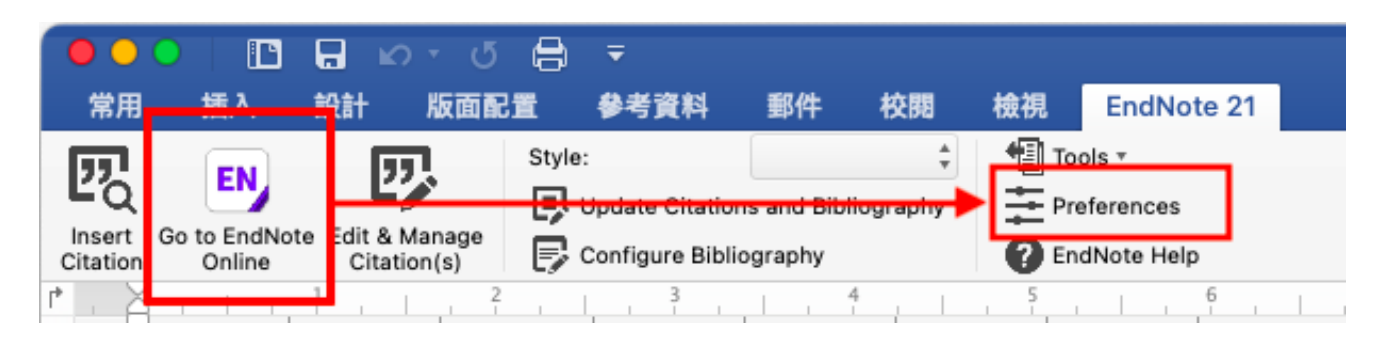

點擊Application頁籤->圈選EndNote->ok

| Gener                              | al Keyboard Application |
|------------------------------------|-------------------------|
| Select the Cite While Yo           | u Write application     |
| EndNote                            |                         |
| <ul> <li>EndNote online</li> </ul> |                         |
| Enter your EndNote ad              | count details           |
| URL:                               | https://my.endnote.com  |
| E mail Addresses                   |                         |
| E-mail Address:                    |                         |
| Password:                          |                         |
|                                    |                         |
|                                    |                         |
|                                    |                         |
|                                    |                         |

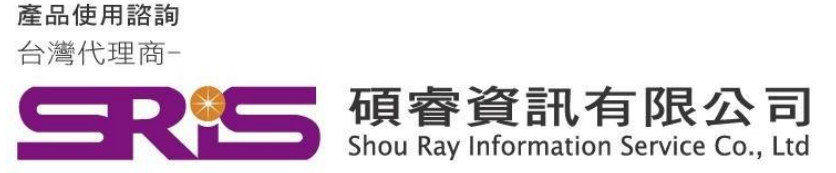

### EndNote 21 for Macintosh(MAC) 個人安裝說明

1. 首次用EndNote用戶建立Library請點開後點擊File->New...->

將Library存在放桌面或文件夾中,因EndNote不相容雲端硬服務,切記不要存放在 iCloud,避免檔案毀損。

| É | EndNote 21 | File  | Edit    | References | Groups     | Tags | Library | Tools | Window | Help |
|---|------------|-------|---------|------------|------------|------|---------|-------|--------|------|
|   |            | New   |         |            |            |      |         |       |        |      |
|   |            | Open  | Library | ·          | жo         |      |         |       |        |      |
|   |            | Open  | Shared  | l Library  | <b>企ℋΟ</b> |      |         |       |        |      |
|   |            | Open  | Recent  | :          | >          |      |         |       |        |      |
|   |            | Close | Library | /          | ₩W         |      |         |       |        |      |
|   |            | Save  |         |            | жs         |      |         |       |        |      |
|   |            | 0     | A       |            | A 99 C     |      |         |       |        |      |

| Favorites              | Save As: My Enury                                     |
|------------------------|-------------------------------------------------------|
| Applications           | Tags:                                                 |
| Documents              |                                                       |
| 🗖 Desktop              |                                                       |
| Downloads              |                                                       |
| iCloud                 |                                                       |
| 🖰 Shared               |                                                       |
| Locations              |                                                       |
| Network                |                                                       |
| Tags                   | Save as Package                                       |
| <ul><li>● 紅色</li></ul> | The EndNote Library Package is a single document that |
| ● 橙色                   |                                                       |
| ● 黃色                   |                                                       |
| ● 綠色                   | New Folder Cancel Save                                |
| ● 萨舟                   |                                                       |

產品使用諮詢 台灣代理商-

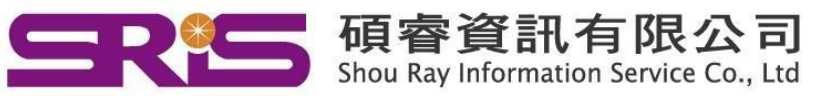

WEB:www.sris.com.tw TEL: (02) 8226-8587 FAX: (02) 8226-5022

#### EndNote 21 for Macintosh(MAC) 個人安裝說明

#### 2. <u>解除iCloud</u>說明:

EndNote並非設計與iCloud Drive兼容。您可以將檔案備份至iCloud Drive,但我們建議不要直接開啟儲存於iCloud Drive的EndNote檔案。若您將EndNote檔案儲存於Mac桌面但 無法正常使用,可能是因為您的桌面和文件與iCloud Drive同步,請依照下列步驟停止桌面 和文件同步至iCloud Drive:

ï

| 在Mac上點選「蘋果」選單;           |
|--------------------------|
| 從下拉選單點選「系統偏好設定」;         |
| 點選「iCloud」;              |
| 按一下「iCloud Drive」旁邊的「選項」 |
| 將「桌面與文件檔案夾」取消勾選 ;        |
| 按一下「完成」退出。               |

|   |      |          | 1 文件             | 透過電子郵件查詢本人                                     |  |
|---|------|----------|------------------|------------------------------------------------|--|
| 2 | 生iCl | oud 中    | 儲存文件和資料的         | App會顯示於此:                                      |  |
|   |      | <u>.</u> | 桌面與文件檔案夾         |                                                |  |
|   |      |          | 預覽程式             | 取消自動 iCloud文件儲存設定                              |  |
|   |      |          | QuickTime Player | 從下拉選單點選「系統偏好設定(或系統設定)」;<br>進入「iCloud」選項;       |  |
|   |      | ١        | 捷徑               | 按一下「iCloud雲端」進入「選項」;<br>在「文件」中將「桌面與文件檔案夾」取消勾選; |  |
|   | <    | 2        | Pages            | 點擊「完成」退出設定                                     |  |
|   |      |          |                  |                                                |  |
|   |      |          |                  |                                                |  |
|   |      |          |                  |                                                |  |
|   |      |          |                  | ( 完成 )                                         |  |

#### 3. <u>若WORD工具列鎖定反灰請參考:</u>

有些Mojave或Catalina電腦可能在使用EndNote CWYW插入參考文獻時會出現回到 EndNote library或是顯示錯誤訊息的情形。

Mojave和Catalina提供新的「安全和隱私」功能,這些功能可能會阻止EndNote正確地進

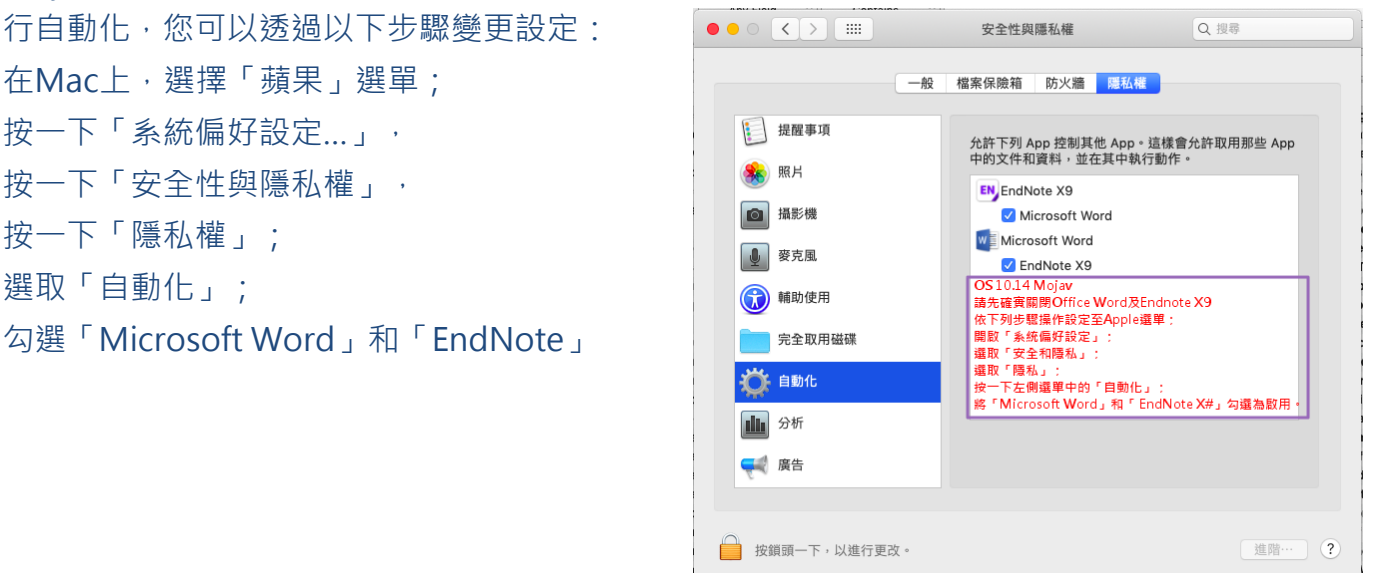

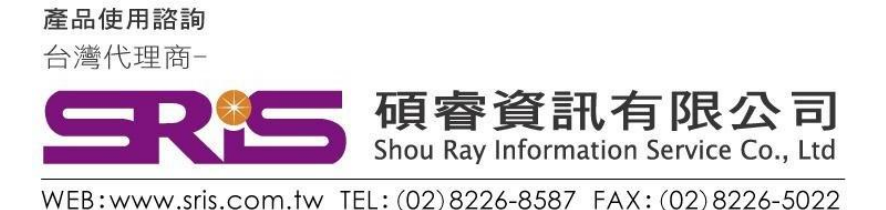

# EndNote 21 for Macintosh(MAC) 個人安裝說明

感謝您閱讀EndNote21 for Macintosh個人安裝說明 如何使用EndNote21建立自己的Library,可參考碩睿資訊或 科睿唯安Clarivate影音教材:

碩睿資訊教育訓練資源服務:

https://www.sris.com.tw/ts/index.html

科睿唯安Clarivate:

https://clarivate.libguides.com/endnote\_training/home